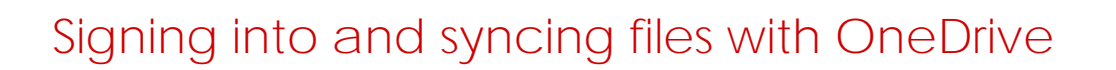

Log into and sync files to your Departmental OneDrive

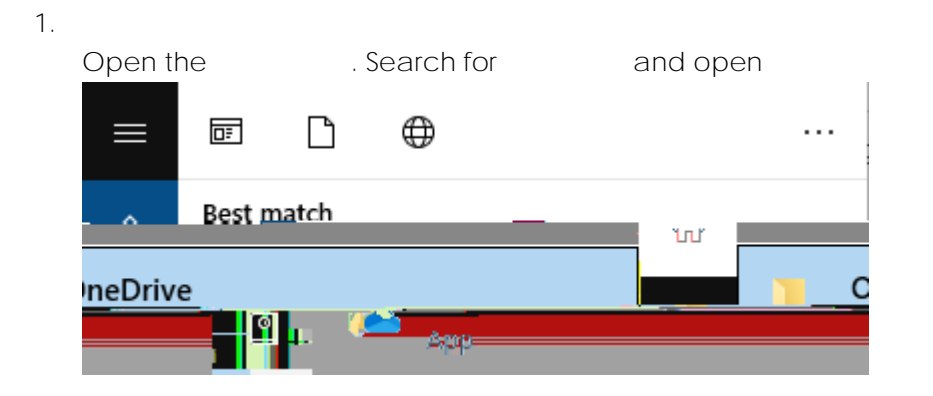

Open the OneDrive app from either the Applications folder or the Launchpad Open Spotlight (keyboard shortcut [Command ] + [SPACE]) then search for OneDrive and select the relevant application search result

2.

Enter your Departmental e-mail address click E-mail addresses are in the format of

where X is a random number generated between 1 and 999

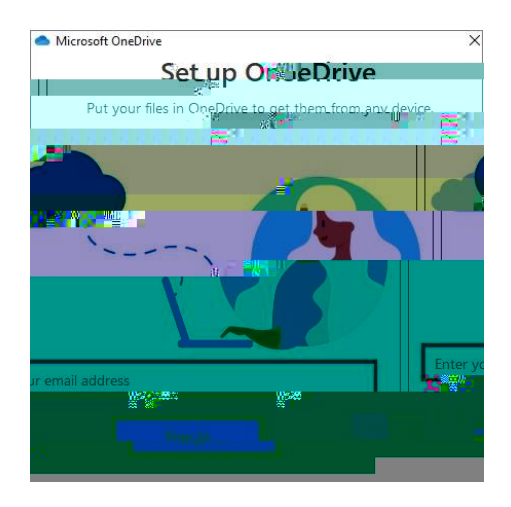

3.

Username: E-mail address at Step 2 Password: Your EdPass password

Contact Learning Technology Services on (08) 8309 3500 option 3 e-mail <u>learning.technology@openaccess.edu.au</u>

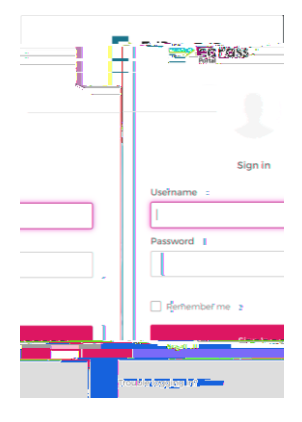

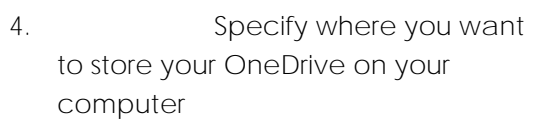

5. Click

6. Review the instruction to move files and folders into OneDrive

7. Click

8. If you've logged into OneDrive correctly, you'll get a page Click

|                                                                 |               |     | f | olders to OneDrive | е  |    |   |   |   |   |
|-----------------------------------------------------------------|---------------|-----|---|--------------------|----|----|---|---|---|---|
| 9. In the bottom-right of your screen, right-click the OneDrive |               |     | ł | button.            |    |    |   |   |   |   |
| 10. Click                                                       | , then        |     |   |                    |    |    |   |   |   |   |
| 11. Access the                                                  | tab and click |     |   |                    |    |    |   |   |   |   |
| 12. Brelect any folders you wish to redirectite backup          |               |     |   |                    |    |    |   |   |   |   |
|                                                                 |               | 7 - | 9 |                    | 99 | 00 | 7 | 9 | 0 | С |

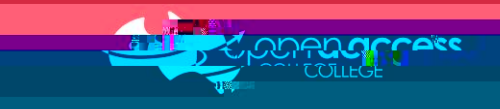

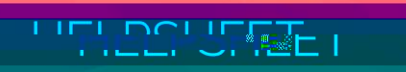